1. Fill out all required fields

leave blank

•

•

If the student registration

Student Key is the first 5

characters of the student's surname & first character of

number is not known, please

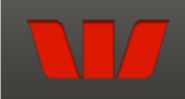

## **ERINDALE COLLEGE**

The College in our Community

## **Payment Details**

Fields marked with an asterisk ( \* ) are mandatory.

The process for making a payment is as follows:

Fill out all the required fields on this page.
 Fill out credit card payment details on the next page.
 Review and confirm your payment details on the confirmation page.
 Review your payment receipt and optionally print it, or send it as an email.

## **Student Details**

| Student Registration Number                                                                        | their given name.                   |
|----------------------------------------------------------------------------------------------------|-------------------------------------|
| The 7 digit number on the student ID card, if known                                                | • Family Key is the first 5         |
| * Student Key                                                                                      | characters of the family's          |
| Usually the first 5 characters of the student's                                                    | surname & first character of        |
| Surname and first character of their Given Name                                                    | suffaille & fillst character of     |
| * Given Name                                                                                       | their given name                    |
| * Surname                                                                                          |                                     |
| Class / Year Level                                                                                 |                                     |
|                                                                                                    |                                     |
| Payer Details                                                                                      |                                     |
| Family Key                                                                                         |                                     |
| Usually the first 5 characters of the family's                                                     |                                     |
| Sumame and first character of their Given Name                                                     |                                     |
| *Full Name                                                                                         |                                     |
| * Contact Phone Number                                                                             |                                     |
| e.g. 0249512345 or (02)49512345                                                                    |                                     |
| * Contact Email Address                                                                            |                                     |
| Payment Options                                                                                    |                                     |
| Please select which items you would like to make a payment or donation for:                        | 2 Select item you would like to     |
| Voluntary School Contributions                                                                     |                                     |
| Library / Building Fund Contributions                                                              | pay for Eg. Select Voluntary School |
| Subject Contributions                                                                              | Contributions if you are paying for |
| Excursions                                                                                         | Contributions                       |
| Sport Sport                                                                                        | Contributions                       |
| Other                                                                                              |                                     |
| Total Payment Amount \$ 0.00                                                                       |                                     |
| Click Next to proceed to the payment page where you can enter credit card details for your payment |                                     |
| one next to proceed to the payment page where you can enter creat card weldits for your payment.   |                                     |
|                                                                                                    | ancel                               |
|                                                                                                    | AGA .                               |
|                                                                                                    |                                     |
|                                                                                                    | 214                                 |
| Qvalent QuickWeb - Copyright © 2013. All rights reserved.                                          | We're a bank you can bank on.       |

## **Online Secure Payment Instructions Using Quickweb**

| Payment Options                                                                                     |                                                      |
|----------------------------------------------------------------------------------------------------|------------------------------------------------------|
| Please select which items you would like to make a payment or donation for:                         |                                                      |
| Voluntary School Contributions                                                                      | 3. Write in an appropriate description               |
| * Fee Code / Payment Description 1                                                                  | Eg. Torm 1 Voluntary Contributions                   |
| * Payment Amount 1 S                                                                                | Eg. Term I voluntary Contributions                   |
| Add Payment                                                                                         | 4. Enter in amount to be paid                        |
| Library / Building Fund Contributions                                                               | 4. Enter in amount to be paid                        |
| Subject Contributions                                                                               | For 1 navment select Next to                         |
| Excursions                                                                                          | i of i payment select Next to                        |
| Sport                                                                                               | continue to secure payment page                      |
| Other                                                                                               | /                                                    |
| Total Payment Amount                                                                                |                                                      |
|                                                                                                    |                                                      |
|                                                                                                    |                                                      |
| Click Next to proceed to the payment page where you can enter credit card details for your payment. |                                                      |
|                                                                                                    | *                                                    |
|                                                                                                    | Cancel Next                                          |
|                                                                                                    |                                                      |
|                                                                                                    |                                                      |
|                                                                                                    |                                                      |
| Qvalent QuickWeb - Copyright © 2013. All rights reserved.                                           | We're a bank you can bank on.                        |
|                                                                                                    |                                                      |
|                                                                                                    | Device a model of a feature                          |
|                                                                                                    | Paying multiple items:                               |
|                                                                                                    | <b>C</b> Muite is an ensuremiste description         |
| Payment Options                                                                                     | 5. Write in an appropriate description               |
| Please select which items you would like to make a payment or donation for:                         | for 1 <sup>st</sup> payment Eg. Term 1 Voluntary     |
| Voluntary School Contributions                                                                      | Contribution.                                        |
| * Fee Code / Payment Description 1                                                                  |                                                      |
| ★ Payment Amount 1 \$                                                                               | <ul> <li>Add amount to be paid</li> </ul>            |
| Add Payment                                                                                         |                                                      |
| Library / Building Fund Contributions                                                               | 6. Select 2 <sup>nd</sup> item to be paid Eg. Select |
| Subject Contributions                                                                               |                                                      |
| Excursions                                                                                          | sport                                                |
| Sport                                                                                               |                                                      |
| * Fee Code / Payment Description 1                                                                  | • Write in appropriate                               |
| * Payment Amount 1                                                                                  | description Eg. ESA fees 2024                        |
| Add Payment                                                                                         |                                                      |
| Other                                                                                               | 7. Enter total amount to be paid                     |
| Total Payment Amount \$ 0.00                                                                        |                                                      |
|                                                                                                    | <mark>8. Select Next to continue to</mark>           |
|                                                                                                    | secure payment page                                  |
| Click Next to proceed to the payment page where you can enter credit card details for your payment. |                                                      |
|                                                                                                    |                                                      |
|                                                                                                    | Cancel Next                                          |
|                                                                                                    |                                                      |
|                                                                                                    |                                                      |
|                                                                                                    | We're a head you can hank or                         |
| avalent autokiveb - Copyright @ 2013. All rights reserved.                                          | we re a bank you can bank on.                        |
|                                                                                                    |                                                      |

If you have any issues using this format of payment for your child's fees, please feel free in contacting the College on 6142 2977 or by emailing <u>info@erindalec.act.edu.au</u> for assistance.